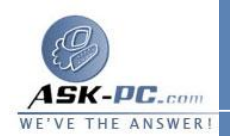

تحتوي منطقة "مواقع محظورة" على مواقع الويب التي لا توجد على جهاز الكمبيوتر أو في منطقة "مواقع محظورة" على مواقع الويب التي لم يتم تعيينها بالفعل لمنطقة أخرى. ومستوى الأمــان الافتراضــي لهــذه المنطقـة هــو "متوسـل".

ملاحظة يتم تطبيق إعدادات الأمان على الملفات الموجودة على جهاز الكمبيوتر الخاص بك التي توجد في المجلد "ملفات إنترنت المؤقتة" فقط. وتستخدم هذه الإعدادات مستوى الأمان الخاص بموقع الويب الذي تم الحصول على الملفات منه. ومن المفترض أن تكون كافة الملفات الأخرى آمنة.

كيفية تكوين مناطق الأمان

لتغيير مستوى الأمان الافتراضي لإحدى المناطق، قم بتخصيص خيارات الأمان في المنطقة، أو قم بتعيين موقع ويب لمنطقة محددة. لإجراء ذلك، استخدم الخطوات الواردة بأحد القسمين التاليين.

كيفية تغيير مستوى الأمان الافتراضي لإحدى المناطق

لتغيير مستوى الأمان الافتراضي لإحدى المناطق:

أي برنامج Internet Explorer 4.x، انقر فوق خيارات الإنترنت في القائمة عرض. في برنامج Internet Explorer 5 و6، انقر فوق خيارات الإنترنت في القائمة أدوات.